## Accompagnement personnalisé – Séance 8 – Géogébra

Ouvre Geogebra 5 🎇 qui se trouve dans DEMARRER – Tous les programmes – Mathématiques.

Supprime les axes, la grille, la fenêtre algèbre, utilise la croix pour les points et dans OPTION - Etiquetage - Seulement les nouveaux points puis OPTION - Sauvegarder la configuration

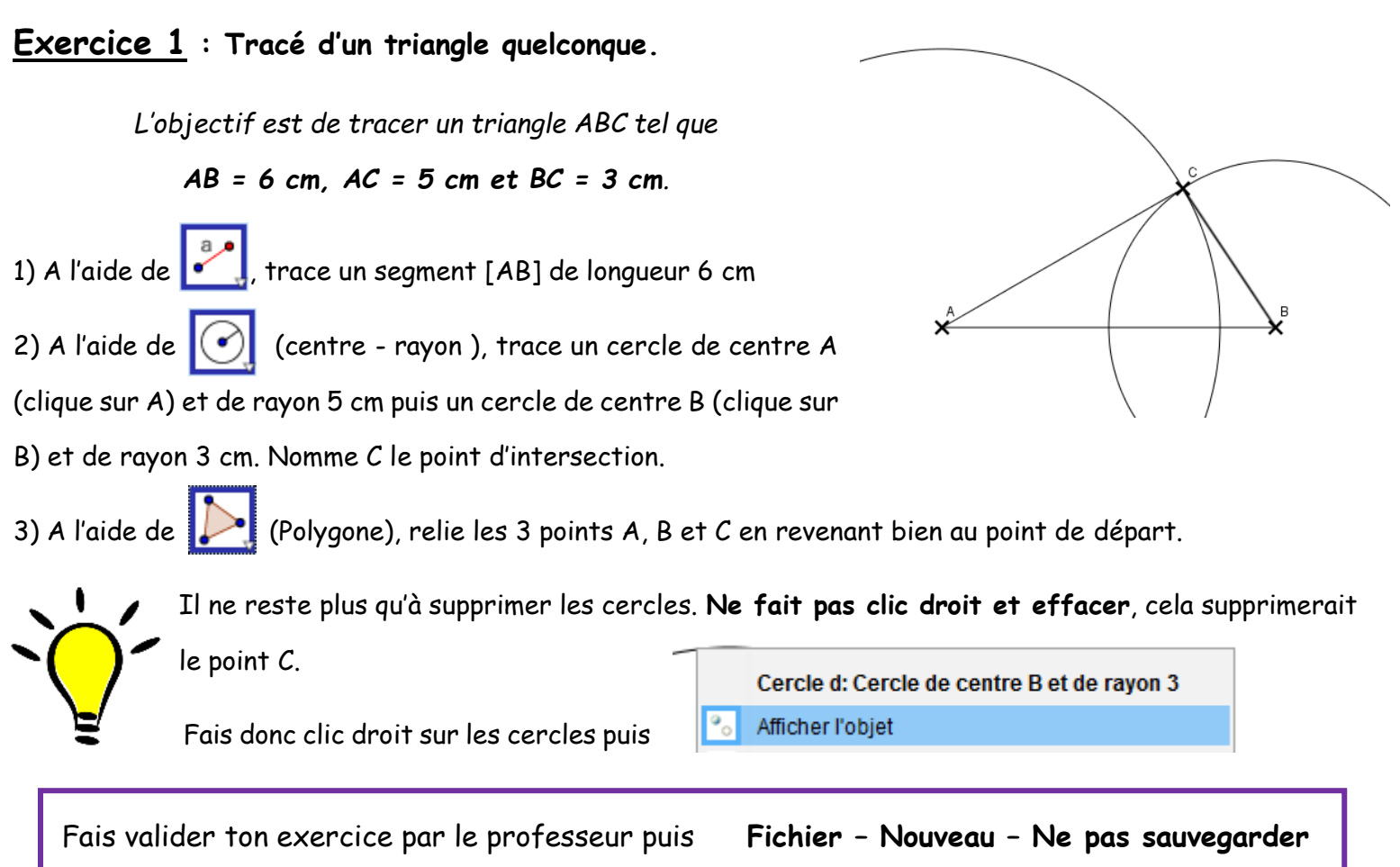

## **Exercice 2** : Des triangles particuliers

Croquis :

L'objectif est de tracer des triangles particuliers vus en cours sur la même feuille de Géogébra

1) Trace un triangle ABC **isocèle** en 2) EDF 3) Trace un triangle IJK rectangle Trace un triangle A tel que BC = 3 cm et AB = 5 cm. équilatéral tel que ED = 4,5 cm. Margue le codage. Margue le codage. Margue le codage.

Croquis :

en I tel que IJ = 3 cm et IK = 4 cm.

| <u>Croquis :</u> |  |  |
|------------------|--|--|
|                  |  |  |
|                  |  |  |
|                  |  |  |
|                  |  |  |
|                  |  |  |

Fais valider ton exercice par le professeur puis Fichier – Nouveau – Ne pas sauvegarder

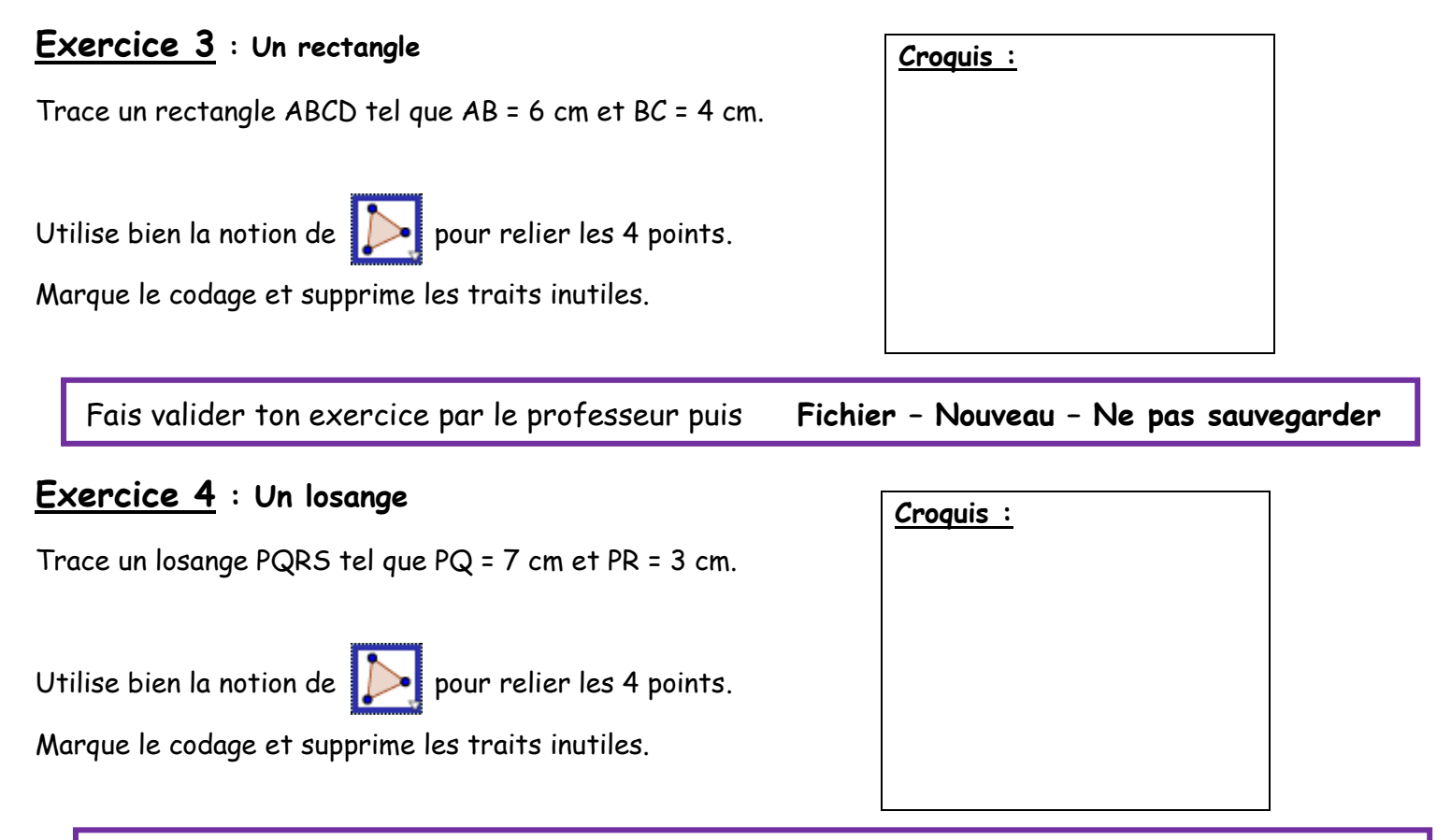

Fais valider ton exercice par le professeur puis **Fichier - Nouveau - Ne pas sauvegarder** 

## Exercice 5 : Des polygones réguliers

Un polygone est dit régulier lorsqu'il a tous ses côtés de même longueurs et tous ces angles de même mesure.

Comment appelle-t-on un polygone régulier à :

| 4 côtés | un | 6 côtés | un |
|---------|----|---------|----|
| 5 côtés | un | 8 côtés | un |

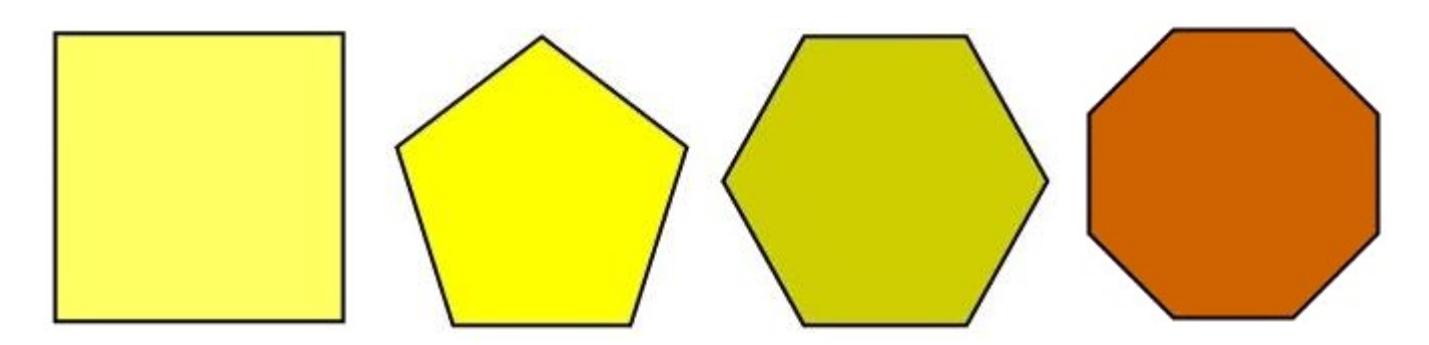

Avec Geogebra, il est très simple de tracer un polygone régulier.

A l'aide de 🊺 (Polygone régulier), place 2 points quelconques puis rentre le nombre de côtés voulus.

Traces-en plusieurs. ( tu peux également en tracer à 10 ou 12 côtés ... )

## Exercice 6 : Supplément

Ouvre le fichier 6eme\_2017\_2018\_Supplement\_Geogebra.pdf qui se situe dans Perso/Devoir/Gregory MALLET/SUPPLEMENT\_GEOBEBRA